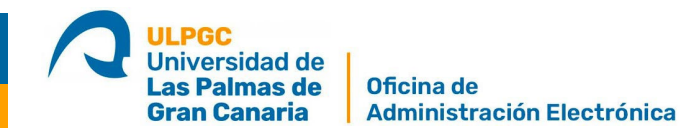

## Herramienta para comprimir PDF

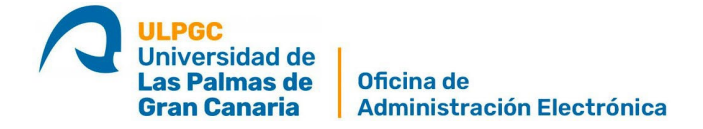

Si tenemos un documento demasiado grande para subir a las plataformas y cómo en todas nos indican el tamaño máximo que se pueden incorporar los documentos (Sede electrónica, Portafirmas, REC, correo electrónico..., podemos usar una herramienta online gratuita llamada "Smallpdf" que resulta muy fácil de usar y a la que puedes acceder desde cualquier sistema operativo, ya sea Mac, Windows o Linux.

## Pasos para comprimir un pdf con Smallpdf

1. Entra en la herramienta <u>https://smallpdf.com</u> y lo primero que te pedirá es cambiar el idioma de la página. No hace falta que inicies sesión

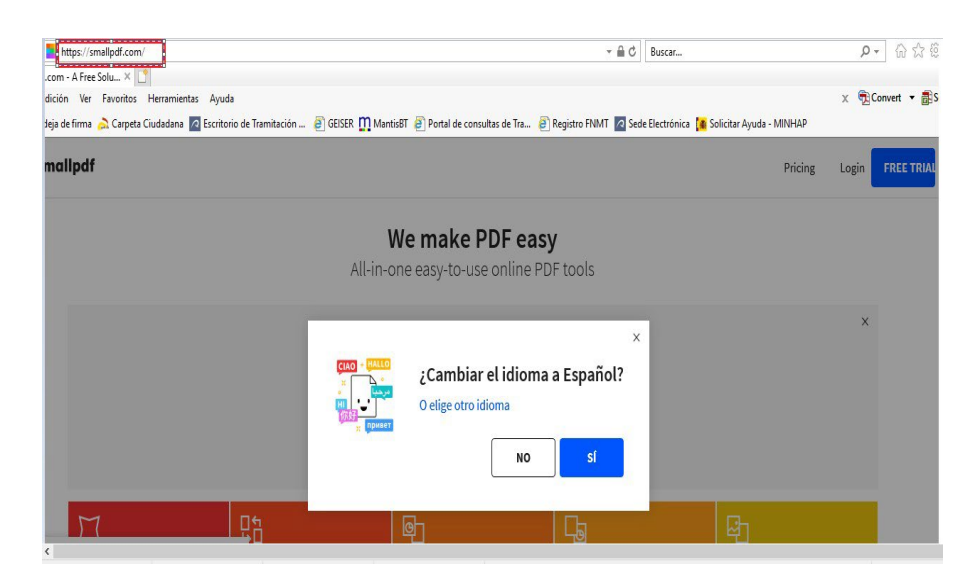

2. Seleccionamos la opción "Comprimir PDF"

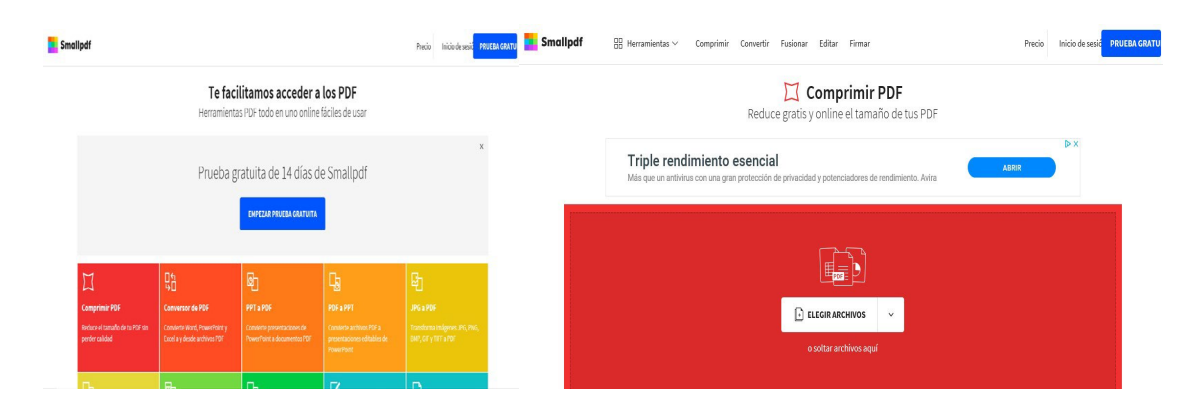

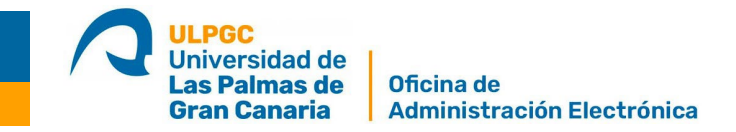

3. Podemos elegir archivos desde nuestro equipo, desde Dropbox o desde Google Drive, también podemos arrastrar nuestro pdf a dicha ventana.

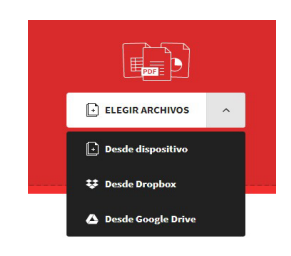

4. Una vez subido el documento, seleccionamos la opción "Comprensión básica", se nos activa la barra elegir opción.

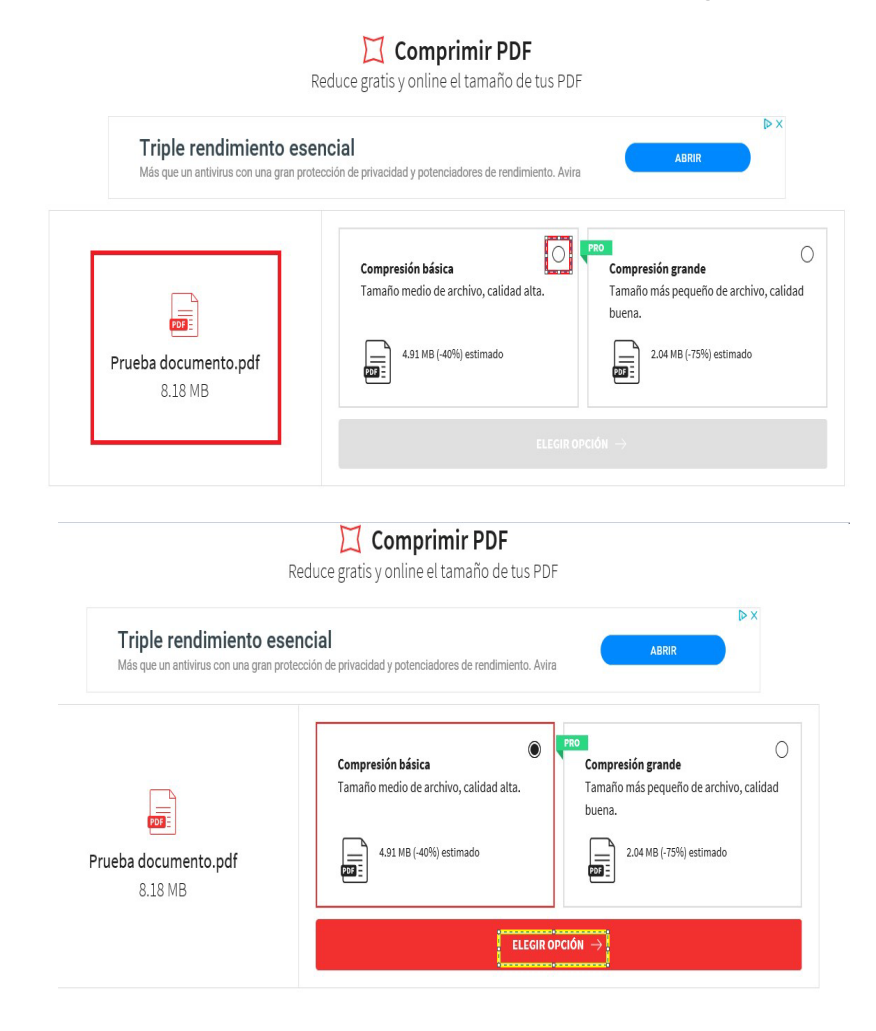

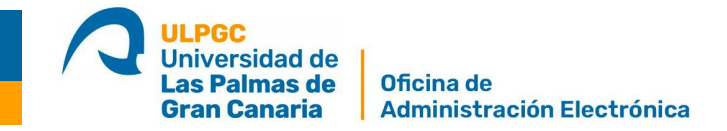

 Pulsamos la barra "Elegir Opción" y esperamos a que Smallpdf reduzca su tamaño. Nos mostrará el porcentaje de compresión realizado y el nuevo peso del documento. Le damos al botón "Descargar" y ya tenemos nuestro documento reducido.

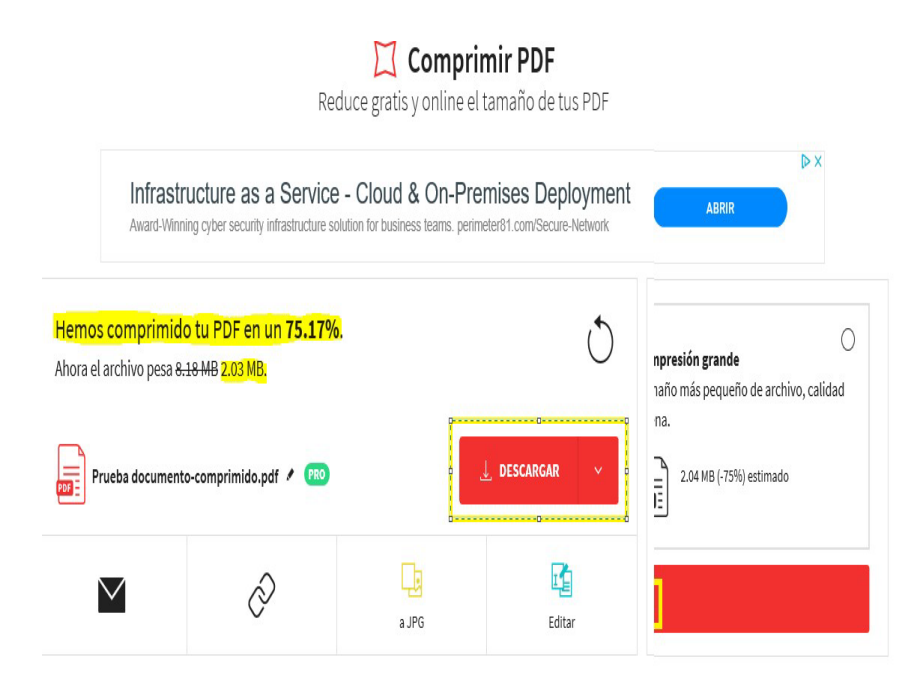